## Steps to Install Control on a Client PC

1) Please click this link to download the Control Installer.

http://private.cyrioussoftware.com/support/downloader.aspx?file=download\_731

- 2) Double Click on the installer. Be sure to click Yes, Run, Allow or Install to any security prompts that appear.
- 3) When the installer appears, click Next.
- 4) Click the "I accept the terms in the license agreement" radio button. Then click Next.

I accept the terms in the license agreement

I do not accept the terms in the license agreement

5) Enter your name in the User Name field. Enter your Company's name in the Organization field or just leave blank.

| 1        | Cyrious Control - InstallShield Wizard                        |
|----------|---------------------------------------------------------------|
| Cus      | tomer Information                                             |
| Pl       | ease enter your information.                                  |
| U        | ser Name:                                                     |
| 5        | ohn Smith                                                     |
| o        | rganization:                                                  |
| 0        | Zyrious Software, Inc.                                        |
|          |                                                               |
|          |                                                               |
| In       | stall this application for:                                   |
|          | <ul> <li>Anyone who uses this computer (all users)</li> </ul> |
|          | ○ Only for me (cyrious)                                       |
|          |                                                               |
| Installs | Shield                                                        |
|          | < Back Next > Cancel                                          |
|          |                                                               |

6) Click the "Client" radio button then click "Next".

| 岁 Cyrious Contr                                                                             | ol - InstallShie | eld Wizard | x      |
|---------------------------------------------------------------------------------------------|------------------|------------|--------|
| Dialog Bold Title<br>Dialog Normal Description                                              |                  |            |        |
| <ul> <li>Client</li> <li>New Server/Standalone</li> <li>Server/Standalone Update</li> </ul> |                  |            |        |
|                                                                                             |                  |            |        |
| InstallShield                                                                               |                  |            |        |
|                                                                                             | < Back           | Next >     | Cancel |

## 7) Type in the Server Path

\*\* The format for this path is \\servername where "servername" is the name of your server (or computer acting as server) followed by \cyrious\$.

Example: \\CyriousTechWin8\Cyrious\$\

| 👸 Cyrious Contr                                                | ol - InstallShield Wizard | x      |
|----------------------------------------------------------------|---------------------------|--------|
| Specify Server Path<br>Specify the Path to the Server Location | 1                         | 44     |
| Server Path: \\CyriousTechWin8\Cyrious                         | 5\                        |        |
|                                                                |                           |        |
|                                                                |                           |        |
|                                                                |                           |        |
|                                                                |                           |        |
| InstallShield                                                  | < Back Next >             | Cancel |
|                                                                |                           |        |

\*\*\* If you are not sure what the server name is, launch Control and login on the server. Go to the Help menu at the top and select About Control. Note the Computer Name. This is the server name.

8) Click "Next" then click "Install".

9) Click "Finish".

Note: See the next page on steps to remove the security warning you get when launching Control.

## **Security Warning**

When you double click on the Control shortcut on the desktop if you get a warning asking "Do you want to run this file?" please follow the steps below to bypass this warning in the future.

| Open File - Security Warning  |                                                         |                                                                                                    |  |  |  |  |  |
|-------------------------------|---------------------------------------------------------|----------------------------------------------------------------------------------------------------|--|--|--|--|--|
| Do you want to run this file? |                                                         |                                                                                                    |  |  |  |  |  |
|                               | Name:<br>Publisher:<br>Type:<br>From:                   | \\CyriousTechWin8\Cyrious\$\Control\Control.exe<br>Cyrious Software, Inc.<br>Application<br>\\CyriousTechWin8\Cyrious\$\Control\Control.exe<br>Run Cancel |  |  |  |  |  |
| 1                             | While files fro<br>harm your co<br><u>What's the ri</u> | om the Internet can be useful, this file type can potentially<br>omputer. Only run software from publishers you trust.<br><u>sk?</u>                      |  |  |  |  |  |

## 1) Launch Internet Explorer.

\*\* Alternatively you can go to the Control Panel and Double Click on Internet Options. Skip to step 4 if you use this option.

2) Press the Alt key on your keyboard to access the menu at the top of Internet Explorer.

3) Click Tools and select Internet Options.

4) Click the Security Tab.

5) Click the Local Intranet option at the top.

6) Click the Sites button.

7) Click the Advance button.

8) Type the server path in the "Add this website to the zone:" field and click the Add button.

| Local intranet                                                                                    | x                  |
|---------------------------------------------------------------------------------------------------|--------------------|
| You can add and remove websites from this zon<br>this zone will use the zone's security settings. | e. All websites in |
| Add this website to the zone:                                                                     |                    |
| \\CYRIOUSTECHWIN8\cyrious\$                                                                       | Add                |
| Websites:                                                                                         |                    |
|                                                                                                   | Remove             |
|                                                                                                   |                    |
|                                                                                                   |                    |
| Require server verification (https:) for all sites in this                                        | zone               |
|                                                                                                   | Close              |
|                                                                                                   |                    |

9) Click the Close button.

10) You will not receive the security warning from now on when launching Control.

Cyrious Software Support Support@Cyrious.com 888.552.9823